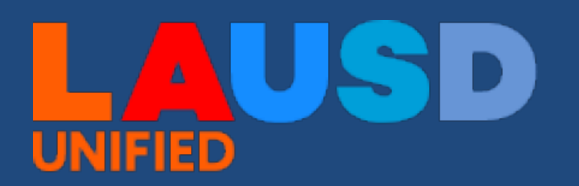

## 2024-25 Norm Allocations & Position Simulator

## **School Fiscal Services**

Working on the 2024-25 Norm Allocations & Position Simulator file from your Desktop

The FY 2024-25 Norm Allocations & Position Simulator are now available on the School Fiscal Services Website.

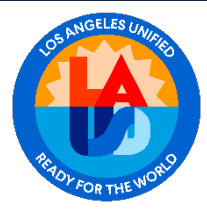

**Saving and Opening file in Desktop App –** Once you have accessed the 2024-25 Norm Allocations & Position Simulator file using the link above, it is recommended to save the file to your computer or laptop and work on the file using the Desktop Application versus the Web based Excel App.

|      | x     | Norm Allo       | ocations (            | & Simulator F    | Y 24-25    | _080624   | 4 Distrib   | 00           | ~          | ,∕ Sea     | rch fo  | r tools, | , help, an | nd mo  | re (Alt | + Q)  |                   |      |              |     |     | (j)  |          |       |       |
|------|-------|-----------------|-----------------------|------------------|------------|-----------|-------------|--------------|------------|------------|---------|----------|------------|--------|---------|-------|-------------------|------|--------------|-----|-----|------|----------|-------|-------|
| File | Home  | Insert          | Share                 | Page Layou       | it Foi     | mulas     | Data        | Review       | View       | v Auto     | mate    | Help     | o Drav     | v      |         |       |                   | ₽ Co | ommen        | ts  | •/• | Ø Ed | liting 🗸 | 은 Sha | are 🍸 |
| 5    | Ô v   | ₽               |                       | ∨ 12             | $\sim$     | в         | ~ 💁         | ~ 🔺 ~        |            | = ~ =      | P E     | • -  [   | General    |        | $\sim$  | \$€ ∖ | , .0 <sub>0</sub> | .00  | $ $ $\Sigma$ | v Z | 7 ~ | Q ~  | 88 ~     |       | 4     |
| S25  |       | $\sim$ $\times$ | √ f <sub>x</sub>      |                  |            |           |             |              |            |            |         |          |            |        |         |       |                   |      |              |     |     |      |          |       | ~     |
|      | В     | с               |                       | D                | E          |           | F           |              | G          |            | н       |          | I          | J      | K L     |       | N                 |      | 0            | Р   |     | Q    | R        | S     | ŝ     |
| 1    |       |                 |                       |                  |            |           |             |              |            |            |         |          |            |        | 1       |       |                   |      |              |     |     |      |          |       | 1     |
| 2    |       |                 |                       |                  | 2024-      | 25 NO     | RM PR       | OJECTIO      | NS         |            |         |          |            |        |         |       |                   |      |              |     |     |      |          |       |       |
| 3    | Instr | uctions:        |                       |                  |            |           |             |              |            |            |         |          |            |        |         |       |                   |      |              |     |     |      |          |       | 4     |
| 4    | 1) Er | nter value fo   | or fields hi <u>o</u> | ghlighted in blu | e to simu  | late FTEs | for diffe   | rent school  | characte   | eristics.  |         |          |            |        |         |       |                   | _    |              |     |     |      |          |       | đ     |
| 5    | 2) Cl | lick the "Cle   | ar Data" io           | on to start ove  | r by clear | ing the e | nrollmen    | t data       |            |            |         |          |            |        |         |       | Ę                 | 5    |              |     |     |      |          |       |       |
| 6    | 3) Fo | or norm sim     | ulations sp           | ecific to your s | chool, us  | e the tab | s 2a and .  | 2b Projecte  | d Enrolln  | ment and P | rojecte | d Norm   | Allocation | ns.    |         |       |                   |      |              |     |     |      |          |       | 1     |
| 7    | 4) Fo | or 2024-25,     | class size i          | eduction of 2 a  | pplies to  | schools I | isted in A  | ppendix X a  | f the of t | the 2022-2 | 5 UTLA  | Agreer   | ment as w  | ell as |         |       |                   |      |              |     |     |      |          |       |       |
| 8    | ne    | w priority s    | chools. Cl            | ass size reducti | on of 1 a  | oplies to | all other : | schools.     |            |            |         |          |            |        |         |       |                   |      |              |     |     |      |          |       | 1     |
| 9    |       |                 |                       |                  |            |           |             |              |            |            |         |          |            |        |         |       |                   |      |              |     |     |      |          |       |       |
| 10   |       |                 |                       |                  |            |           |             |              |            |            |         |          |            |        |         |       |                   |      |              |     |     |      |          |       | - (   |
| 11   |       | Clear Da        | ita                   |                  |            |           |             |              |            |            |         |          |            |        |         |       |                   |      |              |     |     |      |          |       |       |
| 12   |       |                 |                       |                  |            |           |             |              |            |            |         |          |            |        |         |       |                   |      |              |     |     |      |          |       |       |
| 13   | Indi  | cate wheth      | her the sc            | hool has elem    | entary (   | oth grade | e enrollr   | nent ("t" if | yes, "f"   | ' if no)   |         |          |            |        |         |       |                   |      |              |     |     |      |          |       |       |
| 15   | 6th   | grade elen      | nentary               |                  |            |           |             |              |            |            |         |          |            |        |         |       |                   |      |              |     |     |      |          |       | - 3   |
| 16   |       |                 |                       |                  |            |           |             |              |            |            |         |          |            |        |         |       |                   |      |              |     |     |      |          |       | 1     |
| 17   | Ente  | er general      | ed enrollr            | nent by schoo    | l and gr   | ade leve  |             |              |            |            |         |          |            |        |         |       |                   |      |              |     |     |      |          |       | 1     |
| 18   |       | Grade           |                       |                  |            | (         | Grade       |              |            |            |         |          |            |        |         |       |                   |      |              |     |     |      |          |       |       |
| 19   |       | TE              | -                     |                  | -          |           | 66          |              |            |            |         |          |            |        |         |       |                   |      |              |     |     |      |          |       |       |
| 20   |       | IN K            |                       |                  |            |           | 68          |              |            |            |         |          |            |        |         |       |                   |      |              |     |     |      |          |       |       |
| 22   |       | G1              |                       |                  |            |           | 69          |              |            |            |         |          |            |        |         |       |                   |      |              |     |     |      |          |       |       |
| 23   |       | G2              |                       |                  |            |           | G10         |              |            |            |         |          |            |        |         |       |                   |      |              |     |     |      |          |       |       |
| 24   |       | G3              |                       |                  |            |           | G11         |              |            |            |         |          |            |        |         |       |                   |      |              |     |     |      |          |       |       |
| 25   |       | G4              |                       |                  |            |           | G12         |              |            |            |         |          |            |        |         |       |                   |      |              |     |     |      |          |       |       |
| 26   |       | G5              |                       |                  |            |           |             |              |            |            |         |          |            |        |         |       |                   |      |              |     |     |      |          |       | -     |
|      |       | A               |                       |                  |            |           |             | Ann          |            |            |         |          |            |        |         |       |                   |      |              |     |     |      |          |       |       |
| < >  | =     | 1_Posit         | tion Simu             | lator 2a         | _Project   | ed Enro   | ollment     | ⊡ 26_P       | rojecteo   | Norm A     | llocati | ons      | +          |        |         |       |                   | -    |              | ~   |     |      |          |       |       |

- 1. From the toolbar menu select Editing
- 2. Then select Open in Desktop App

| E      | x      | Norm All      | ocations                              | & Simulat     | or FY 24   | -25_080624       | Distrib       | 0 @~          | 2             | Search      | for too  | s, help, a | and mo  | ore (Alt | + Q)  |         |        |                   | ŝ                      |          | _                  |
|--------|--------|---------------|---------------------------------------|---------------|------------|------------------|---------------|---------------|---------------|-------------|----------|------------|---------|----------|-------|---------|--------|-------------------|------------------------|----------|--------------------|
| le I   | Home   | Insert        | Share                                 | Page La       | yout       | Formulas         | Data          | Review        | View          | Automat     | e He     | lp Dr      | aw      |          |       | Q C0    | mments | •^•               | Ø Ed                   | liting 🗸 | 🐣 Shar             |
| 2 ~    | Ô ~    | ₽             |                                       | $\sim$        | 12 ~       | в 🖂 🗸            | ~ 💁 ~         | <u> </u>      | =             | · √ =       | ₩ ~      | Genera     | al      | ~        | \$€ ~ | .00 .00 | 0      | Editing<br>Make a | any chai               | nges     |                    |
| j<br>A | в      | ~ ×           | ✓ <i>f</i> <sub>x</sub>               | D             | F          |                  | F             |               | 6             | Н           |          | 1          |         | KI       | N     |         | 8      | Viewin<br>View ti | <b>g</b><br>ne file, b | out mak  | e no chan <u>c</u> |
| 1      | 5      | U             |                                       | 0             | -          |                  |               |               | 0             |             |          |            |         |          | _     | -       |        | Open in           | Deskto                 | р        | N                  |
| 2      |        |               |                                       |               | 202        | 24-25 NOR        |               |               | IS            |             |          |            |         |          |       |         |        |                   |                        |          | 43                 |
| 3      | Instr  | uctions:      |                                       |               |            |                  |               |               |               |             |          |            |         |          |       |         |        |                   |                        |          |                    |
|        | 1) En  | oter volue f  | for fields hi                         | abliabted in  | hlue to a  | imulate ETEs I   | for differe   | ent school cl | aracterist    | ice         |          |            |         |          |       |         |        |                   |                        |          |                    |
|        | 2) Cli | liek the "Cla | or Jieros IIIg                        | gningriced in | aver hu e  | laavina tha aa   | ion officient | data          | iaracterist   | 103.        |          |            |         | 1        |       |         |        |                   |                        |          |                    |
|        | 2) 01  | ick the cle   |                                       | on to start   | over by c  | learing the tele | 2 and 2       | h Designated  | Case llas an  | t and Desia |          |            |         |          |       |         |        |                   |                        |          |                    |
|        | 5) FO  | 2024.25       | i i i i i i i i i i i i i i i i i i i | Jecific to yo |            | , use the tabs   | 20 010 21     | b Projecied   | enronmen<br>  |             | cied NOI | n Anocau   | uns.    | 1        |       |         |        |                   |                        |          |                    |
|        | 4) FO  | or 2024-25,   | class size i                          | reauction o   | r 2 appile | s to schools lis | stea in Apj   | penaix x of   | the of the    | 2022-25 01  | LA Agre  | ement as   | well as |          |       |         |        |                   |                        |          |                    |
|        | ne     | w priority :  | schools. Cl                           | ass size red  | uction of  | 1 applies to a   | ll other so   | chools.       |               |             |          |            |         |          |       |         |        |                   |                        |          |                    |
|        |        |               |                                       |               |            |                  |               |               |               |             |          |            |         |          |       |         |        |                   |                        |          |                    |
|        |        | Clear Da      | ata                                   |               |            |                  |               |               |               |             |          |            |         | 1        |       |         |        |                   |                        |          |                    |
|        |        |               |                                       |               |            |                  |               |               |               |             |          |            |         | 1        |       |         |        |                   |                        |          |                    |
|        | Indic  | cate whet     | her the so                            | hool has e    | lementa    | ry 6th grade     | enrollm       | ent ("t" if y | ves, "f" if i | no)         |          |            |         | 1        |       |         |        |                   |                        |          |                    |
|        | 6th    | grade eler    | mentany                               |               |            |                  |               |               |               |             |          |            |         | 1        |       |         |        |                   |                        |          |                    |
|        | Jouris | grade eler    | nentary                               |               |            |                  |               |               |               |             |          |            |         | 1        |       |         |        |                   |                        |          |                    |
|        | Ente   | er general    | ed enrollr                            | ment by so    | hool and   | d grade level    |               |               |               |             |          |            |         |          |       |         |        |                   |                        |          |                    |
|        |        | Grade         |                                       |               |            | G                | irade         |               |               |             |          |            |         | 1        |       |         |        |                   |                        |          |                    |
|        |        | TE            |                                       |               |            |                  | G6            |               |               |             |          |            |         | 1        |       |         |        |                   |                        |          |                    |
|        |        | ТК            |                                       |               |            |                  | G7            |               |               |             |          |            |         | 1        |       |         |        |                   |                        |          |                    |
|        |        | К             |                                       |               |            |                  | G8            |               |               |             |          |            |         |          |       |         |        |                   |                        |          |                    |
|        |        | G1            |                                       |               |            |                  | G9            |               |               |             |          |            |         |          |       |         |        |                   |                        |          |                    |
|        |        | G2            |                                       |               |            | (                | G10           |               |               |             |          |            |         |          |       |         |        |                   |                        |          |                    |
|        |        | G3            |                                       |               |            | (                | G11           |               |               | _           |          |            |         |          |       |         |        |                   |                        |          |                    |
|        |        | G4            |                                       |               |            | (                | G12           |               |               |             |          |            |         | 1        |       |         |        |                   |                        |          |                    |
|        |        |               |                                       |               |            |                  |               |               |               |             |          |            |         |          |       |         |        |                   |                        |          |                    |

- 3. Check Always allow excel to open links of this type in the associated app
- 4. Then Click Open Excel (desktop)

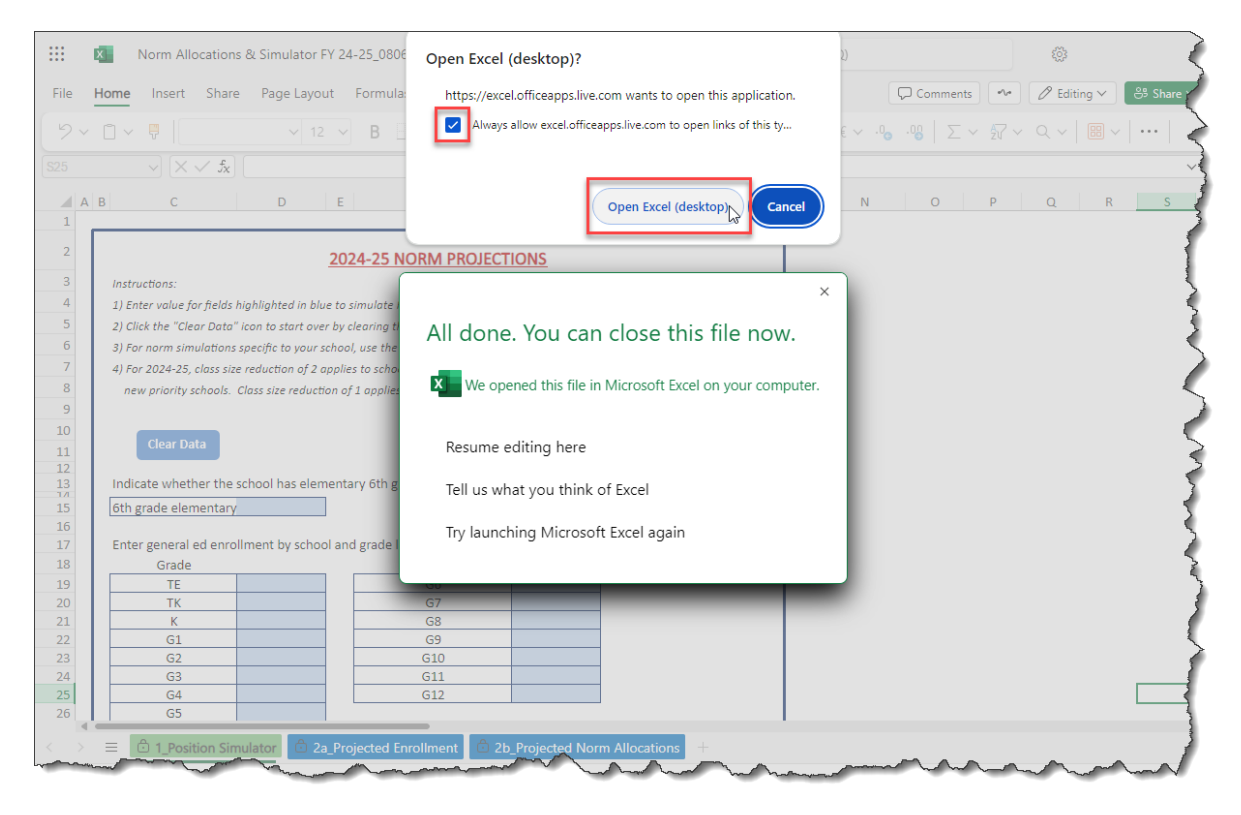

5. Click on Yes for the security warning

|      | Norm Allocations & Simulator FY 24-25_080                                                                       | 624 Distrib 🔘 🄕 | $\sim$ $$\mathcal{P}$$ Search for tools, help, and more (Alt + Q                                                                                                    | )            | (j)       | /aron, Nicky    |
|------|----------------------------------------------------------------------------------------------------|-----------------|----------------------------------------------------------------------------------------------------|--------------|-----------|-----------------|
| File | Home Insert Share Page Layout Formula                                                                           | as Data Review  | v View Automate Help Draw                                                                                                    | Comments •∿• | 🖉 Editing | ✓ ♣ Share       |
|      | ✓ □ ✓ ♥ ✓ □ ✓ ■                                                                                                 | E ~ 💩 ~ 🔺 ~     |                                                                                                    |              |           | I ~   ···     ↓ |
|      | $\sim$ $\times \sim f_{\rm X}$                                                                                  |                 |                                                                                                    |              |           | ~               |
|      | A B C D E                                                                                                    | F               | G H I J K L                                                                                                    | N O P        | Q         | R S             |
| 1    |                                                                                                    |                 |                                                                                                    |              |           | 1               |
| 2    | <u>2024-25 N</u>                                                                                                | JORM PROJECTIO  | ONS                                                                                                    |              |           |                 |
| 4    | Instructions:                                                                                                   | Microsoft Q     | )ffice X                                                                                                    |              |           | 4               |
| 5    | 2) Click the "Clear Data" icon to start over by clearing t                                                      |                 |                                                                                                    |              |           |                 |
| 6    | 3) For norm simulations specific to your school, use the                                                        | All             | ome files contain viruses that can be harmful to your                                                                                                    |              |           | 4               |
| 7    | 4) For 2024-25, class size reduction of 2 applies to scho                                                       | <u></u>         | omputer. It is important to be certain that this file is from a                                                                                                    |              |           |                 |
| 8    | new priority schools. Class size reduction of 1 applies                                                         | x               | ustworthy source.                                                                                                    |              |           | 4               |
| 9    |                                                                                                    | D               | o you want to open this file?                                                                                                    |              |           |                 |
| 10   |                                                                                                    | Pr              | rogram: Microsoft Excel                                                                                                    |              |           |                 |
| 11   | Clear Data                                                                                                    | A A             | ddress:                                                                                                    |              |           |                 |
| 12   |                                                                                                    | AI AI           | Ilocations & Simulator FY 24-25_080624 Distrib.xlsm                                                                                                    |              |           |                 |
| 13   | Indicate whether the school has elementary 6th g                                                                | 1               | -                                                                                                    |              |           |                 |
| 15   | 6th grade elementary                                                                                            |                 | Ver No                                                                                                    |              |           |                 |
| 16   | Enter general of enrollment by school and grade l                                                               | 1               |                                                                                                    |              |           |                 |
| 12   | Grade                                                                                                    |                 |                                                                                                    |              |           |                 |
| 19   | TE                                                                                                    |                 |                                                                                                    |              |           |                 |
| 20   | ТК                                                                                                    | G7              |                                                                                                    |              |           |                 |
| 21   | K                                                                                                    | G8              |                                                                                                    |              |           |                 |
| 22   | G1                                                                                                    | G9              |                                                                                                    |              |           | 1               |
| 23   | G2                                                                                                    | G10             |                                                                                                    |              |           |                 |
| 24   | G3                                                                                                    | G11             |                                                                                                    |              |           |                 |
| 25   | G4                                                                                                    | G12             |                                                                                                    |              |           |                 |
| 26   | 4                                                                                                    |                 |                                                                                                    |              |           |                 |
|      | $\geq \equiv \bigcirc$ 1_Position Simulator $\bigcirc$ 2a_Projected E                                           | nrollment 🕺 2b  | Projected Norm Allocations +                                                                                                    |              |           | 1               |
|      | man and the second second second second second second second second second second second second second second s |                 | and have been and have been an | man          | m         | -               |

6. Click on Edit Workbook

| ਜ਼ ਙਾ∂∼∓                                                                                                    | Norm Al                                                                                                    | locations & Simula                                                                                        | ator FY 24-25_080624 D                         | istrib [Read-Only] - Exe           | cel                                              |                                      | a – a X                                                      |
|----------------------------------------------------------------------------------------------------|----------------------------------------------------------------------------------------------------|----------------------------------------------------------------------------------------------------|------------------------------------------------|------------------------------------|--------------------------------------------------|--------------------------------------|--------------------------------------------------------------|
| File Home Insert Page Layout Formulas                                                                                                    | Data Review                                                                                                    | v View Ac                                                                                                 | robat ♀ Tell me                                | what you want to do                |                                                  |                                      | A Share                                                      |
| $\begin{array}{c c} & & \\ & & \\ & & \\ & \\ & \\ & \\ & \\ & \\ $                                                                                                    |                                                                                                    | \$ - % - 1                                                                                                | <ul> <li>Conditional<br/>Formatting</li> </ul> | Format as Cell<br>Table - Styles - | ☐ Insert →<br>> Delete →<br>↓ →<br>Format →<br>< | Sort & Find &<br>Filter * Select * a | Create PDF Create PDF and<br>nd Share link Share via Outlook |
| Clipboard S Font S                                                                                                    | Alignment G                                                                                                    | Edit Workbook                                                                                             |                                                | Styles                             | Cells                                            | Editing                              | Adobe Acrobat                                                |
|                                                                                                    | shind Clinkformers                                                                                                    | Intelle Facility                                                                                          | la Cantant                                     |                                    |                                                  |                                      |                                                              |
| SECONTY WARNING Some active content has been dis                                                                                                    | abled. Click for more d                                                                                                    | ietalis. Enable                                                                                           | le Content                                     |                                    |                                                  |                                      | ~                                                            |
| S25 ▼ : × ✓ f <sub>x</sub>                                                                                                    |                                                                                                    |                                                                                                    |                                                |                                    |                                                  |                                      |                                                              |
| ABC DE F                                                                                                    | G                                                                                                    | н                                                                                                    | і јкі                                          | N O                                | P Q                                              | R S                                  | T U V                                                        |
| 2         2024-25 NORN           1         Instructions:         1) Enter value for fields highlighted in blue to simulate FTEs for           2         2 Click the "Clear Data" (con to start over by clearing the enro           3         /> For norn simulations great (fit to your school, use the toto 22           7         4) // For 2024-25, class size reduction of 2 applies to schools like           8         new priority school. Class size reduction of 1 applies to all o           10         Clear Data           11         Indicate whether the school has elementary 6th gra           15         Sith grade elementary           16         Enter general ed enrollment by school and grade le | I PROJECTIONS<br>sifferent school character<br>Iment data<br>ad 20 Projected Enrollm<br>Im Appendix X af the of th<br>ther schools.<br>de enrollment ("t" if yr<br>rel | ristics.<br>ent and Projected Nor<br>e 2022-35 UTLA Agree<br>e 2022-35 UTLA Agree<br>e 2022-35 UTLA Agree | rm Allocations.<br>ement as well as            |                                    |                                                  | <del>Q</del>                         |                                                              |
| B         Grade         Grad           12         TE         G           13         TK         G           14         G1         G           15         G1         G           16         G3         G           17         G3         G           18         G4         G           18         G4         G           18         TE TEACHERS and TK INSTRUCTIONAL AID                                                                                                    | de<br>i                                                                                                    |                                                                                                    |                                                |                                    |                                                  | <b></b> ;                            |                                                              |
| 1_Position Simulator 2a_Projected                                                                                                    | Enrollment 2b                                                                                                    | _Projected Norm                                                                                           | Allocations                                    | ÷ : •                              | protection of the                                | ~~~·                                 |                                                              |

## 7. Click on Enable Content

| H     | 5            |        | <b>*</b> -  | ÷                |          |                 |        |         |                  |                |        |                    |       |                     |       |         | Nor   | m A            | lloc     | atic  | onsi     | 81 S | im   | ulat              | or F       | -γ 2 | 24-2        | _08      | 0624             | 4 Di        | istrit | b - I      | Exce         | ±I  |                       |                    |        |   |        |                     |              |          |              |        |           |              | t            | 五          |         | -                      |                   |                   |          | ×   | Į.     |
|-------|--------------|--------|-------------|------------------|----------|-----------------|--------|---------|------------------|----------------|--------|--------------------|-------|---------------------|-------|---------|-------|----------------|----------|-------|----------|------|------|-------------------|------------|------|-------------|----------|------------------|-------------|--------|------------|--------------|-----|-----------------------|--------------------|--------|---|--------|---------------------|--------------|----------|--------------|--------|-----------|--------------|--------------|------------|---------|------------------------|-------------------|-------------------|----------|-----|--------|
| File  |              | Ho     | me          | In               | sert     |                 | age    | Layo    |                  | Fo             | ormu   | ılas               |       | Data                |       | Revie   | w     |                | Viev     |       |          | Acr  | oba  | at                |            | Q    | Tell        |          | wha              |             |        |            |              | do. |                       |                    |        |   |        |                     |              |          |              |        |           |              |              |            |         |                        |                   | 8                 | . Sh     | are |        |
| Paste | ∦<br>E⊇<br>∳ | -      | Calib<br>B. | ri<br>T <u>U</u> | -  <br>F | •<br>III<br>ont | -      | *       | A <sup>°</sup> A | 4 <sup>*</sup> | =      | :: ==<br>: ==<br>A | lign  | ≫ -<br>== ∃<br>ment |       |         |       | \$             | + 9<br>N | 6     | 9<br>ber | -    | jê - | .00<br>.00<br>.00 | C<br>Fe    | Con  | [≢<br>ditio | ]<br>nal | Foi<br>T<br>Styl | rma<br>Tabl | at as  | ; (<br>Sty | Cell<br>yles | -   | Ins<br>De<br>Fo<br>Ce | ert<br>lete<br>mai | v<br>v | 2 | -<br>- | A<br>Z<br>So<br>Fil | ort 8<br>ter | Fi<br>Se | nd 8<br>lect | k<br>* | Ci<br>and | real<br>d Sh | te P<br>nare | DF<br>link | C<br>Sh | reati<br>are v<br>crob | PD<br>ria O<br>at | )<br>F an<br>utlo | d<br>ok  | 4   |        |
| 1     | SECI         | JRITY  | WAR         | NIN              | i So     | me a            | activ  | e cor   | itent            | has b          | een    | disa               | bled  | Clic                | c fo  | more    | e det | tails          |          |       | Ena      | ible | Co   | onte              | nt         |      | 4           |          | -                |             | -      |            |              |     |                       |                    |        |   |        |                     |              |          |              |        |           |              |              |            |         |                        |                   |                   |          | 4   | ζ      |
| S25   |              |        | Ŧ           |                  | ×        | ~               |        | $f_{x}$ |                  |                |        |                    |       |                     |       |         |       |                |          |       |          |      |      |                   |            |      |             |          |                  |             |        |            |              |     |                       |                    |        |   |        |                     |              |          |              |        |           |              |              |            |         |                        |                   |                   |          | -   | ₹      |
| A     | в            |        | с           |                  |          |                 | D      |         | E                |                |        | F                  |       |                     |       | G       |       |                |          | н     |          |      |      | 1                 |            |      | J           | κ   ι    |                  |             | N      |            |              | 0   |                       | P                  |        | c | 2      |                     | R            |          | 9            |        |           |              | т            |            |         | L.                     | J                 |                   |          | v   | 1      |
| 1     |              |        |             |                  |          |                 |        |         |                  |                |        |                    |       |                     |       |         |       |                |          |       |          |      |      |                   |            |      | _           |          |                  |             |        |            |              |     |                       |                    |        |   |        |                     |              |          |              |        |           |              |              | _          |         |                        |                   |                   |          |     | đ      |
| 2     |              |        |             |                  |          |                 |        | 2       | 024              | 25             | NO     | RM                 | PRO   |                     | тіс   | NS      |       |                |          |       |          |      |      |                   |            |      |             |          |                  |             |        |            |              |     |                       |                    |        |   |        |                     |              |          |              |        |           |              |              |            |         |                        |                   |                   |          |     | 3      |
| 3     | In           | struct | ions:       |                  |          |                 |        |         |                  |                |        |                    |       |                     |       |         |       |                |          |       |          |      |      |                   |            |      |             |          |                  |             |        |            |              |     |                       |                    |        |   |        |                     |              |          |              |        |           |              |              |            |         |                        |                   |                   |          | 1   | r      |
| 4     | 1)           | Enter  | valuej      | for fiel         | ds hig   | hligh           | ted ii | 1 blue  | to sin           | ulate          | FTEs   | for d              | ffere | nt sch              |       | haraci  | erist | ics.           |          |       |          |      |      |                   |            |      |             |          |                  |             |        |            |              |     |                       |                    |        |   |        |                     |              |          |              |        |           |              |              |            |         |                        |                   |                   |          | ]   |        |
| 5     | 2)           | Click  | the "Cl     | ear Da           | ta" ic   | on to           | start  | over    | by clea          | ring           | the e  | nrollr             | nent  | data                |       |         |       |                |          |       |          |      |      |                   |            |      |             |          |                  |             |        |            |              |     |                       |                    |        |   |        |                     |              |          |              |        |           |              |              |            |         |                        |                   |                   |          | ્ય  |        |
| 6     | 3)           | For n  | orm sir     | nulati           | ons sp   | ecific          | toy    | our sc  | hool, i          | ise th         | e tab  | s 2a a             | nd 2  | b Proj              | tete  | i Enrol | Imen  | t an           | d Pro    | ojeci | ted I    | Norr | n A  | lloc              | itio       | ns.  |             |          |                  |             |        |            |              |     |                       |                    |        |   |        |                     |              |          |              |        |           |              |              |            |         |                        |                   |                   |          | 1   |        |
| 7     | 4)           | For 2  | 024-25      | , class          | size r   | educt           | ion c  | f2 ap   | plies t          | o scho         | oolsi  | isted              | in Ap | pendi               | Xo    | the of  | the.  | 2022           | 2-25     | υτιλ  | A Ag     | reer | nen  | t as              | well       | as   |             |          |                  |             |        |            |              |     |                       |                    |        |   |        |                     |              |          |              |        |           |              |              |            |         |                        |                   |                   |          | - 1 | 1      |
| 8     |              | new p  | riority     | schoo            | ls. Cla  | iss sizi        | e red  | uction  | of1 a            | pplie          | s to a | ll oth             | er sc | hools.              |       |         |       |                |          |       |          |      |      |                   |            |      |             |          |                  |             |        |            |              |     |                       |                    |        |   |        |                     |              |          |              |        |           |              |              |            |         |                        |                   |                   |          | 1   |        |
| 9     |              |        |             |                  |          |                 |        |         |                  |                |        |                    |       |                     |       |         |       |                |          |       |          |      |      |                   |            |      |             |          |                  |             |        |            |              |     |                       |                    |        |   |        |                     |              |          |              |        |           |              |              |            |         |                        |                   |                   |          |     |        |
| 10    |              | c      | lear D      | ata              |          |                 |        |         |                  |                |        |                    |       |                     |       |         |       |                |          |       |          |      |      |                   |            |      |             |          |                  |             |        |            |              |     |                       |                    |        |   |        |                     |              |          |              |        |           |              |              |            |         |                        |                   |                   |          | 1   | ٣      |
| 11    |              |        |             |                  |          |                 |        |         |                  |                |        |                    |       |                     |       |         |       |                |          |       |          |      |      |                   |            |      |             |          |                  |             |        |            |              |     |                       |                    |        |   |        |                     |              |          |              |        |           |              |              |            |         |                        |                   |                   |          |     | 3      |
| 13    | In           | dicat  | e wh        | ether            | the :    | schoo           | ol hi  | is el   | emen             | tary           | 6th g  | rade               | e en  | ollm                | ent   | ("t" if | yes   | , " <b>f</b> " | if n     | o)    |          |      |      |                   |            |      |             |          |                  |             |        |            |              |     |                       |                    |        |   |        |                     |              |          |              |        |           |              |              |            |         |                        |                   |                   |          | 4   | 1      |
| 15    | 61           | h gra  | de el       | emer             | tary     |                 |        |         |                  |                |        |                    |       |                     |       |         |       |                |          |       |          |      |      |                   |            |      |             |          |                  |             |        |            |              |     |                       |                    |        | G | 2      |                     |              |          |              |        |           |              |              |            |         |                        |                   |                   |          | ٩,  | 6      |
| 16    |              |        |             |                  |          |                 |        |         |                  |                |        |                    |       |                     |       |         |       |                |          |       |          |      |      |                   |            |      |             |          |                  |             |        |            |              |     |                       |                    |        |   |        |                     |              |          |              |        |           |              |              |            |         |                        |                   |                   |          | 4   | 5      |
| 17    | E            | nter g | enera       | al ed            | enro     | Ilmei           | nt b   | / sch   | ool a            | nd gr          | ade    | leve               | 1     |                     |       |         |       |                |          |       |          |      |      |                   |            |      |             |          |                  |             |        |            |              |     |                       |                    |        |   |        |                     |              |          |              |        |           |              |              |            |         |                        |                   |                   |          | 1   | ſ      |
| 18    |              |        | Grade       | 2                | _        |                 |        | _       | Г                |                |        | Grad               | e     |                     |       |         |       |                |          |       |          |      |      |                   |            |      |             |          |                  |             |        |            |              |     |                       |                    |        |   |        |                     |              |          |              |        |           |              |              |            |         |                        |                   |                   |          | 1   |        |
| 20    | $\vdash$     |        | TK          |                  |          |                 |        | _       | H                |                |        | 67                 |       |                     |       |         |       | _              |          |       |          |      |      |                   |            |      |             |          |                  |             |        |            |              |     |                       |                    |        |   |        |                     |              |          |              |        |           |              |              |            |         |                        |                   |                   |          | -2  | 6      |
| 21    |              |        | ĸ           |                  |          |                 |        | _       |                  |                |        | G8                 |       |                     |       |         |       |                |          |       |          |      |      |                   |            |      |             |          |                  |             |        |            |              |     |                       |                    |        |   |        |                     |              |          |              |        |           |              |              |            |         |                        |                   |                   |          | 1   | ģ.     |
| 22    |              |        | G1          |                  |          |                 |        |         |                  |                |        | G9                 |       |                     |       |         |       |                |          |       |          |      |      |                   |            |      |             |          |                  |             |        |            |              |     |                       |                    |        |   |        |                     |              |          |              |        |           |              |              |            |         |                        |                   |                   |          | 4   | 5      |
| 23    |              |        | G2          |                  |          |                 |        |         |                  |                |        | G10                |       |                     |       |         |       |                |          |       |          |      |      |                   |            |      |             |          |                  |             |        |            |              |     |                       |                    |        |   |        |                     |              |          |              |        |           |              |              |            |         |                        |                   |                   |          | - 1 | ą.     |
| 24    | $\vdash$     |        | G3          |                  |          |                 |        |         |                  |                |        | G11                |       |                     |       |         |       | _              |          |       |          |      |      |                   |            |      |             |          |                  |             |        |            |              |     |                       |                    |        |   |        |                     |              |          |              |        | -         |              |              |            |         |                        |                   |                   |          |     | 3      |
| 25    | $\vdash$     |        | G4          |                  |          |                 |        | _       |                  |                |        | G12                |       |                     |       |         |       |                |          |       |          |      |      |                   |            |      |             |          |                  |             |        |            |              |     |                       |                    |        |   |        |                     |              | L        |              |        | 4         |              |              |            |         |                        |                   |                   |          |     | 2      |
| 20    | L            |        | 65          |                  |          |                 |        |         |                  |                |        |                    |       |                     |       |         |       |                |          |       |          |      |      |                   |            |      |             |          |                  |             |        |            |              |     |                       |                    |        |   |        |                     |              |          |              |        |           |              |              |            |         |                        |                   |                   |          | 1   | Ľ      |
| 28    |              |        |             |                  |          |                 |        |         |                  |                |        |                    |       |                     |       |         |       |                |          |       |          |      |      |                   |            |      | -           |          |                  |             |        |            |              |     |                       |                    |        |   |        |                     |              |          |              |        |           |              |              |            |         |                        |                   |                   |          | ļ   | $\geq$ |
| 29    |              |        |             |                  |          |                 |        |         |                  |                |        |                    |       |                     | _     |         | _     | _              |          | _     | _        | _    | _    | _                 | _          | _    |             |          |                  |             |        |            |              |     |                       |                    |        |   |        |                     |              |          |              |        |           |              |              |            |         |                        |                   |                   |          | 1   | Ľ      |
| 30    | Ţ            | E TE   | АСН         | ERS              | and      | тк              | INS    | TRU     | стю              | NA             | LA     | IDE                | 5     |                     |       |         |       |                |          |       |          |      |      |                   |            |      |             |          |                  |             |        |            |              |     |                       |                    |        |   |        |                     |              |          |              |        |           |              |              |            |         |                        |                   |                   |          | 1   | 1      |
| 31    | Г            |        | 1           | TE Tea           | cher     |                 |        |         |                  |                |        | TK In              | strue | tiona               | I Aid | es      |       |                |          |       |          |      |      |                   |            |      | 1           |          |                  |             |        |            |              |     |                       |                    |        |   |        |                     |              |          |              |        |           |              |              |            |         |                        |                   |                   |          | 1   |        |
| 24    |              |        | 1           | Posi             | tion     | Sim             | ula    | tor     | 2                | a Pr           | niec   | ted I              | Enro  | llme                | nt    |         | hΡ    | roie           | ecte     | d N   | Jor      | m    | ماله | nca               | ion        | 15   |             |          | <b>A</b>         |             |        | :          |              | _   |                       |                    |        |   |        |                     |              |          |              |        |           |              |              | -          |         |                        |                   |                   |          | r,  | Ε.     |
| han   | m            | ~~/    | -           |                  | 5        | 1               | -      | ~       |                  |                |        |                    |       |                     |       | ~~~     | _     |                | -        | ~     | ~        |      |      |                   | <b>N</b> _ |      |             | ~        | 2                |             | 1      |            | $\sim$       |     | <br>                  | 1                  | -      |   | ~      | 1                   | ~            | ~        | ~            |        | ~         |              | 1            | 2          |         | ~                      | ~                 |                   | $\wedge$ | 1   | 1      |

8. You are now able to work on and save your 2024-25 Norm Allocations & Position Simulator file

| C                        | D E                       | F                                  | G                   | н                 | l l          | K L | N O | Р | Q  | R | S | T | U |
|--------------------------|---------------------------|------------------------------------|---------------------|-------------------|--------------|-----|-----|---|----|---|---|---|---|
|                          |                           |                                    |                     |                   |              |     |     |   |    |   |   |   |   |
|                          |                           |                                    | TIONS               |                   |              |     |     |   |    |   |   |   |   |
|                          | 20                        | 24-25 NORIVI PROJEC                | TIONS               |                   |              |     |     |   |    |   |   |   |   |
| Instructions:            |                           |                                    |                     |                   |              |     |     |   |    |   |   |   |   |
| 1) Enter value for field | ls highlighted in blue to | o simulate FTEs for different scho | ool characteristics | L                 |              |     |     |   |    |   |   |   |   |
| 2) Click the "Clear Dat  | a" icon to start over by  | clearing the enrollment data       |                     |                   |              |     |     |   |    |   |   |   |   |
| 3) For norm simulatio    | ns specific to your scho  | ool, use the tabs 2a and 2b Proje  | ected Enrollment a  | nd Projected Norn | Allocations. | I   |     |   |    |   |   |   |   |
| 4) For 2024-25, class:   | size reduction of 2 appl  | ies to schools listed in Appendix  | X of the of the 202 | 22-25 UTLA A      |              |     |     |   |    |   |   |   |   |
| new priority schools     | s. Class size reduction o | of 1 applies to all other schools. |                     |                   |              |     |     |   |    |   |   |   |   |
|                          |                           |                                    |                     |                   |              |     |     |   |    |   |   |   |   |
| Clear Data               |                           |                                    |                     |                   |              |     |     |   |    |   |   |   |   |
|                          |                           |                                    |                     |                   |              |     |     |   |    |   |   |   |   |
| Indicate whether t       | the school has eler       | nentary 6th grade enrolling        | ant ("t" if yes "   | ("if no)          |              |     |     |   |    |   |   |   |   |
| indicate whether         | the school has eler       | nentary our grade enronne          | ent(tinyes, i       | i ii iio)         |              |     |     |   |    |   |   |   |   |
| 6th grade element        | tary                      |                                    |                     |                   |              |     |     |   |    |   |   |   |   |
| Enter general ed a       | erellment by scho         | a and grade level                  |                     |                   |              |     |     |   |    |   |   |   |   |
| Crade                    | enroriment by schoo       | Crade                              |                     |                   |              |     |     |   |    |   |   |   |   |
| Grade                    |                           | Grade                              |                     | 1                 |              |     |     |   |    |   |   |   |   |
| ТК                       |                           | 67                                 |                     | 1                 |              |     |     |   |    |   |   |   |   |
| K                        |                           | G8                                 |                     |                   |              |     |     |   |    |   |   |   |   |
| G1                       |                           | G9                                 |                     | 1                 |              |     |     |   |    |   |   |   |   |
| G2                       |                           | G10                                |                     | 1                 |              |     |     |   |    |   |   |   |   |
| G3                       |                           | G11                                |                     | ]                 |              |     |     |   |    |   |   |   |   |
| G4                       |                           | G12                                |                     | ]                 |              |     |     |   |    |   |   |   |   |
| G5                       |                           |                                    |                     |                   |              |     |     |   |    |   | _ |   |   |
|                          |                           |                                    |                     |                   |              | 1   |     |   |    |   |   |   |   |
|                          |                           |                                    |                     |                   |              | -   |     |   | പ  |   |   |   |   |
|                          |                           |                                    |                     |                   |              |     |     |   | u. |   |   |   |   |
| TE TEACHERS a            | and TK INSTRUC            | TIONAL AIDES                       |                     |                   |              |     |     |   |    |   |   |   |   |
|                          |                           |                                    |                     |                   |              |     |     |   |    |   |   |   |   |
| TE Tea                   | chers                     | TK Instructional                   | Aides               |                   |              |     |     |   |    |   |   |   |   |
| TE Enrollment            | TE Teacher                | TE-TK Enrollment                   | TK I/A              |                   |              |     |     |   |    |   |   |   |   |